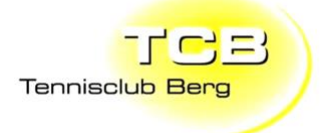

# Anleitung Platzreservationssystem TC Berg

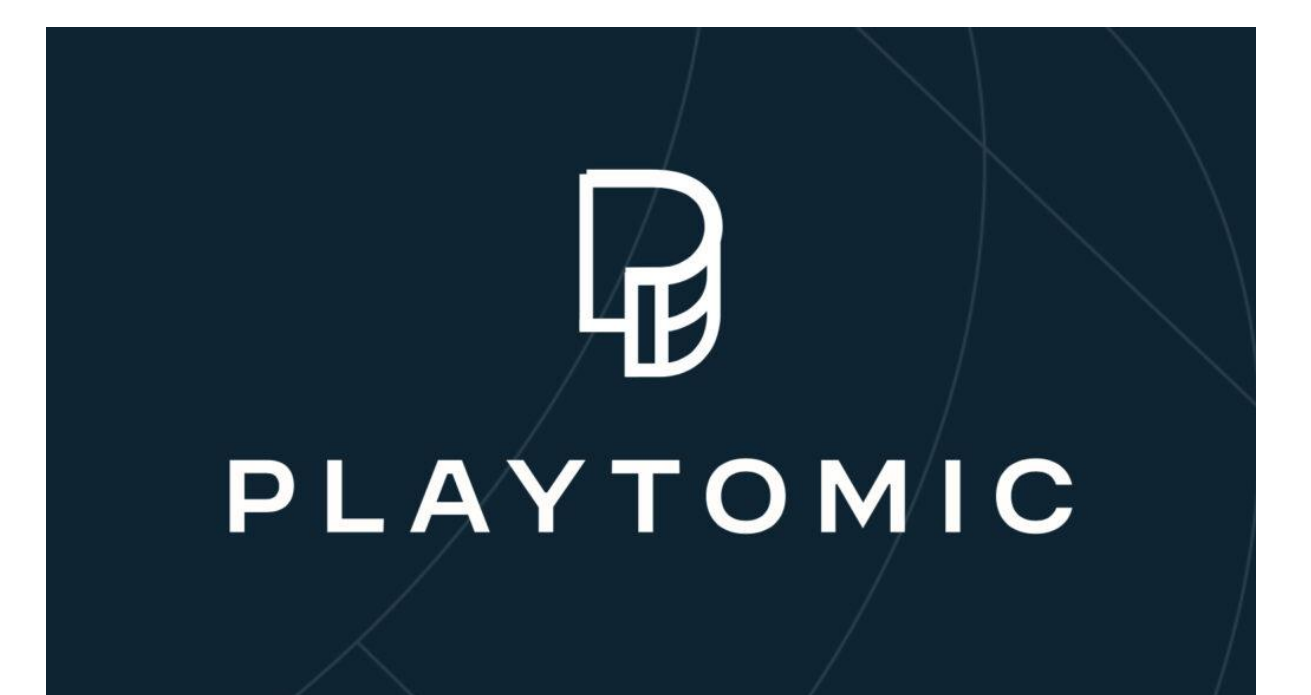

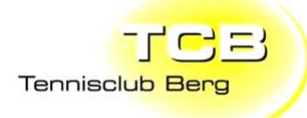

Inhaltsverzeichnis

| ERSTINSTALLATION PER INTERNET-BROWSER    |
|------------------------------------------|
| ERSTINSTALLATION PER SMARTPHONE4         |
| BUCHUNGEN IM INTERNET BROWSER4           |
| BUCHUNGEN IM INTERNET BROWSER LÖSCHEN8   |
| BUCHUNGEN AM SMARTPHONE9                 |
| BUCHUNGEN AM SMARTPHONE LÖSCHEN11        |
| SPIELREGELN IM PLATZRESERVATIONSSYSTEM12 |
| PROBLEME / FRAGEN                        |

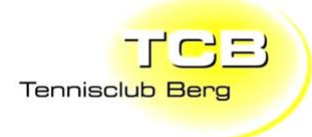

#### **Erstinstallation per Internet-Browser**

- 1. Website www.tcberg.ch öffnen
- 2. Auf Menu punkt «Platzreservation» klicken
- 3. Auf «Login / Anmelden» klicken

| Q. Neue Suche                                                         | Aktivitäten Login / Anmelden           |
|-----------------------------------------------------------------------|----------------------------------------|
| TC Berg                                                               |                                        |
| Melenbigger, BS72 Sportzentren / Sportzentren in Weinfelden / TC Berg |                                        |
| Tennis 👻 Heute 👻 Filter 👻                                             | 47*3455.9*<br>Größere Karte<br>ansehen |
| Du kannst für dieses Datum nicht buchen                               | Google +                               |
|                                                                       |                                        |

4. Auf «Registrieren» klicken

|             | oder Login                       |         |
|-------------|----------------------------------|---------|
| E-Mail      |                                  |         |
| Gib deine E | -Mail ein                        |         |
| Passwort    |                                  |         |
| Gib dein Pa | isswort ein                      | $\odot$ |
|             |                                  |         |
|             | Login                            |         |
|             | Passwort vergessen?              |         |
|             | Du hast kein Konto? Registrieren |         |
|             |                                  |         |

- 5. Login erstellen mit persönlichen Daten. Wenn möglich die im alten Reservationssystem verwendete Mail verwenden. Ansonsten neue Mail dem Spielleiter melden.
- 6. E-Mail-Postfach checken. Und E-Mail von Playtomic bestätigen.
- 7. Ab sofort können Buchungen im Reservationssystem gemacht werden.

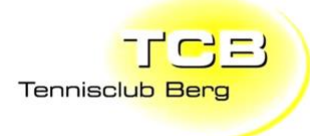

#### **Erstinstallation per Smartphone**

1. App am Smartphone herunterladen:

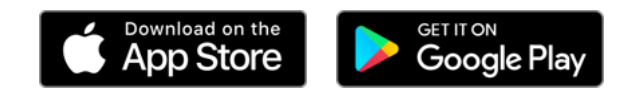

- 2. Playtomic App öffnen
- 3. Auf «Registrieren» klicken

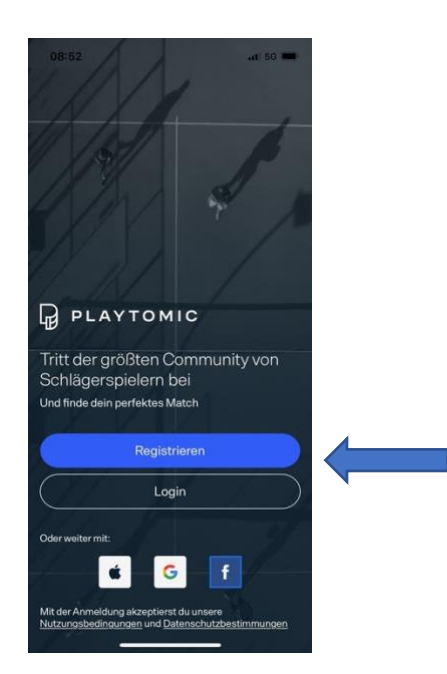

- 4. Login erstellen mit persönlichen Daten. Wenn möglich die im alten Reservationssystem verwendete Mail verwenden. Ansonsten neue Mail dem Spielleiter melden.
- 5. Persönliche Level Einstufung durchführen. Wichtig: Sportart Tennis auswählen.

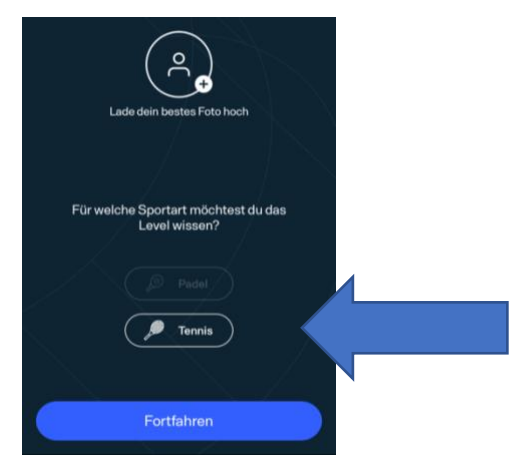

- 6. Zugriff für Standort aktivieren
- 7. Premium-Plan muss nicht gemacht werden. Feld oben rechts schliessen.

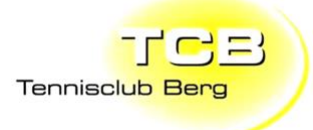

- 6. Zugriff für Standort aktivieren
- 7. Premium-Plan muss nicht gemacht werden. Feld oben rechts schliessen.

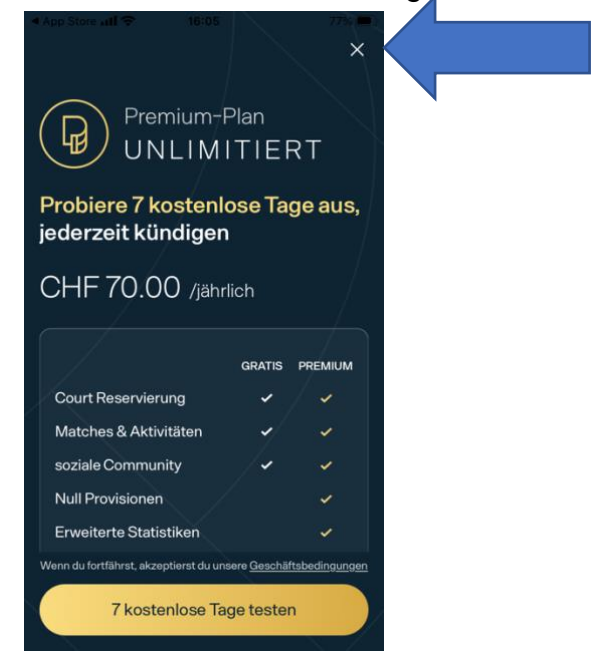

Wichtig: Der TC Berg nutzt die App aktuell nur als Reservationssystem. Die App hat jedoch viele weitere Funktionen die nicht verwendet werden.

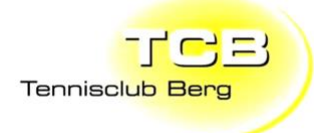

#### **Buchungen im Internet Browser**

- 1. Website www.tcberg.ch öffnen
- 2. Auf Menu Punkt «Platzreservation» klicken
- 3. Falls nicht automatisch eingeloggt auf Login / Anmelden klicken

| Q. Neue Suche                                       | Aktivitäten Login / Anmelden K                      |
|-----------------------------------------------------|-----------------------------------------------------|
| TC Berg<br>Meinägger, 8572                          |                                                     |
| Sportzantren / Sportzentren in Weinfelden / TC Berg |                                                     |
| Tennis 👻 Heute 👻 Filter 👻                           | 47*34'55.9*<br>Größere Karte                        |
|                                                     | 330er 🛛 🔶                                           |
| Du kannst für dieses Datum nicht buchen             | Rafendam Naturepaderingungen 0<br>Melendigger, 6572 |
| verfögbar 🔳 Nicht verfögbar                         | Dolos Reservierung                                  |

- 4. Mit persönlich erstellten Login Daten anmelden
- 5. Zuerst Gewünschter Tag auswählen, dann gewünschte Zeit und Platz auswählen.

Grau = Besetzt Weiss = Verfügbar Blau = Deine Reservierung

| Tennis 👻 He | eute | ~  | F     |       | 1     |       |         |                 |                    |
|-------------|------|----|-------|-------|-------|-------|---------|-----------------|--------------------|
|             | 07   | 08 | 09 10 | 11 12 | 13 14 | 15 16 | 17 18   | 19 20           | 22 23              |
| Tennis 1    |      |    |       |       |       |       |         | M               |                    |
| Tennis 2    |      |    |       |       |       |       |         |                 |                    |
| Tennis 3    |      |    |       |       |       |       |         |                 |                    |
| Tennis 4    |      |    |       |       |       |       |         |                 |                    |
|             |      |    |       |       |       | ve    | rfügbar | Nicht verfügbar | Deine Reservierung |

6. Auf Fortfahren klicken

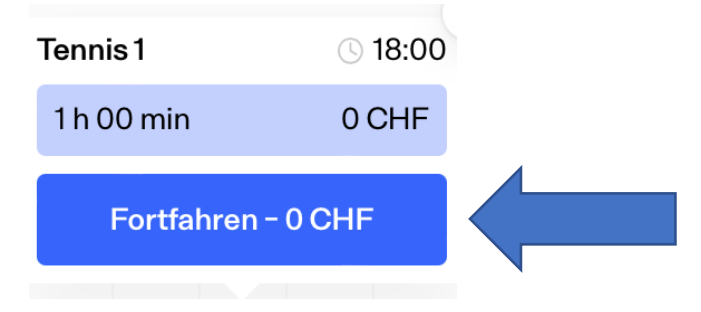

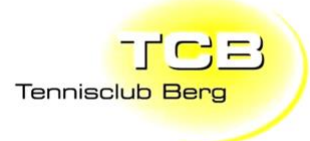

#### 7. Auf Buchen klicken

| Zahlungsdetails                                    | TC Berg<br>Tennis                                                 |                               |
|----------------------------------------------------|-------------------------------------------------------------------|-------------------------------|
| Du kannst diesen Court ohne Bezahlung reservieren. | Meienägger<br>Zav                                                 | Outdoor                       |
| Buchen                                             |                                                                   | Einzel                        |
|                                                    | Oberfläche                                                        | Sandplatz                     |
|                                                    | Start                                                             | 13. Apr. 2023, 18:00 •        |
|                                                    | Dauer                                                             | 60                            |
|                                                    | Preis (Inkl. MwSt)                                                | 0,00 CHF                      |
|                                                    | Stornierungsbedingungen<br>Diese Anlage ermöglicht ein<br>vorher. | e Stornierung bis zu 1 Stunde |

- Auf «Akzeptieren» klicken. (Kostenlos)
   Der Platz ist jetzt gebucht.

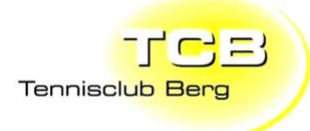

#### Buchungen im Internet Browser löschen

- 1. Website www.tcberg.ch öffnen
- 2. Auf Menu Punkt «Platzreservation» klicken
- 3. Falls nicht automatisch eingeloggt auf «Login / Anmelden» klicken
- 4. Auf «Profilbild» klicken

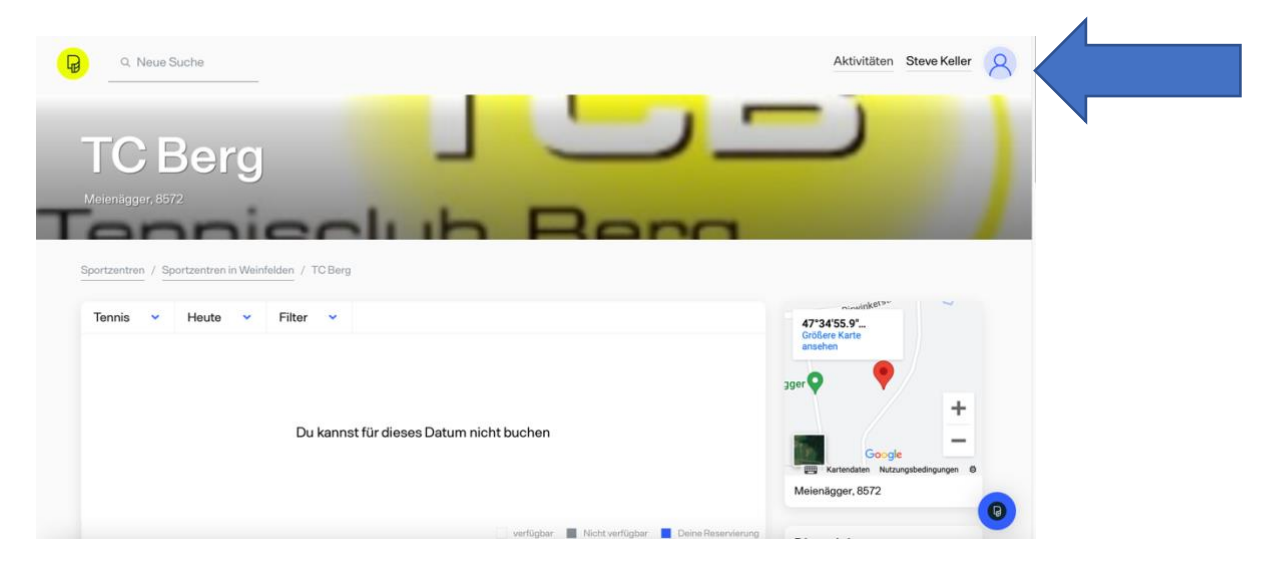

- 5. Auf «Mein Konto» klicken
- 6. Auf «Meine Reservierungen» klicken
- 7. Zu löschende Reservation auswählen
- 8. Auf Reservierung abbrechen klicken

| Status                 | Ausstehend    |  |
|------------------------|---------------|--|
| Court                  | Tennis 2      |  |
| Tag                    | 13.4.2023     |  |
| Stunde                 | 19:00 - 20:00 |  |
| reis (Inkl. MwSt)      | 0 CHF         |  |
| Ticket erneut senden   |               |  |
| Reservierung abbrechen |               |  |
| okale Zeit des Clubs   |               |  |

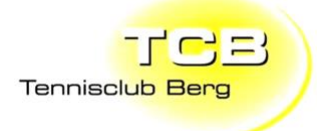

#### **Buchungen am Smartphone**

- 1. Playtomic App öffnen
- 2. TC Berg beim Punkt «Deine Clubs» auswählen (Falls der Club nicht angezeigt wird, auf buche einen Platz klicken und mittels der Suche den TC Berg suchen. Anschliessend rechts vom Club Name auf das Herz klicken.)

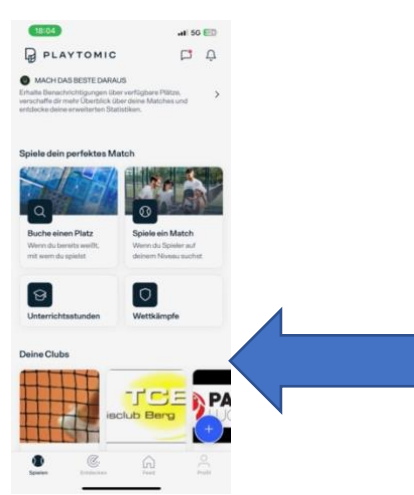

3. Auf «Reservieren» Klicken

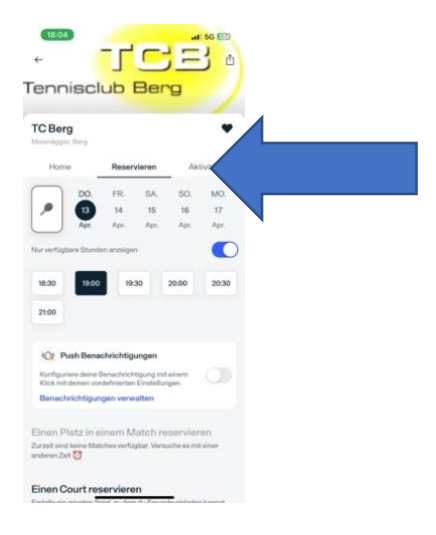

4. Gewünschte Zeit und Datum auswählen

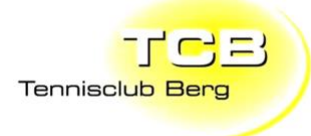

- 5. Nach unten scrollen und Platz auswählen
- 6. Auf Blaues Feld klicken

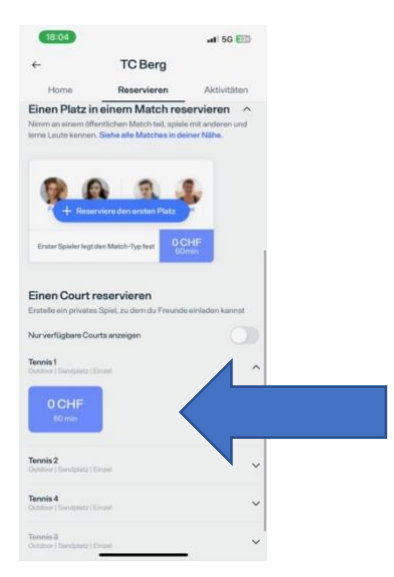

- 7. Auf Zahlung fortsetzen klicken
- 8. Auf Bezahlen klicken (Kostenlos)
- 9. Jetzt ist der Platz gebucht.

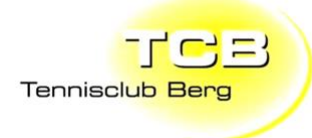

#### Buchungen am Smartphone löschen

- 1. Playtomic App öffnen
- 2. Auf Punkt Profil klicken

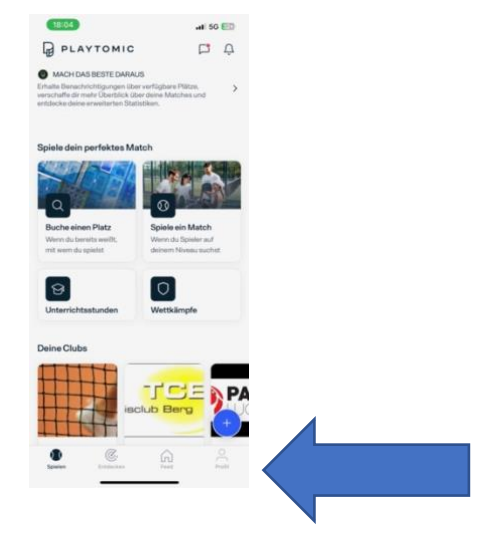

3. Auf Symbol oben rechts klicken

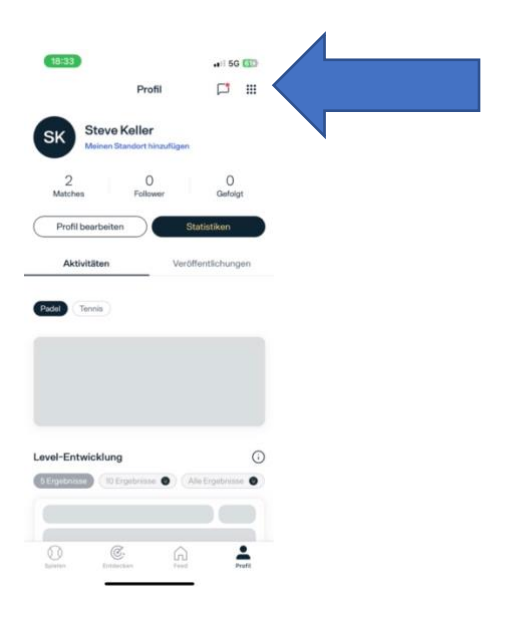

- 4. Auf meine Reservierungen klicken
- 5. Gewünschte Reservation auswählen
- 6. Auf Stornieren klicken

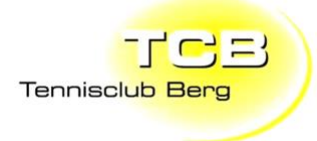

### Spielregeln im Platzreservationssystem

## Reservierung

| 1                                 |
|-----------------------------------|
| Anzahl der aktiven Reservierungen |
| 3                                 |
|                                   |

#### Allgemeine Informationen

#### **Probleme / Fragen**

Bei Fragen oder bei Problemen bitte ein Mail an <u>spielleiter@tcberg.ch</u> oder Tel: 079/510/05/01.